# TUTORIAL Formulário de Matrícula

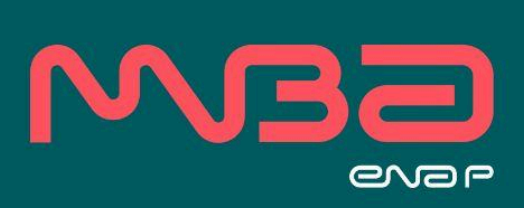

### Tutorial - Formulário de Matrícula

**1.** Para acessar o formulário de matrícula, deve-se acessar o link https://suap.enap.gov.br/edu/selecao

2. Será apresentada a página gov.br. Identifique-se no gov.br com CPF e Senha. gov.br

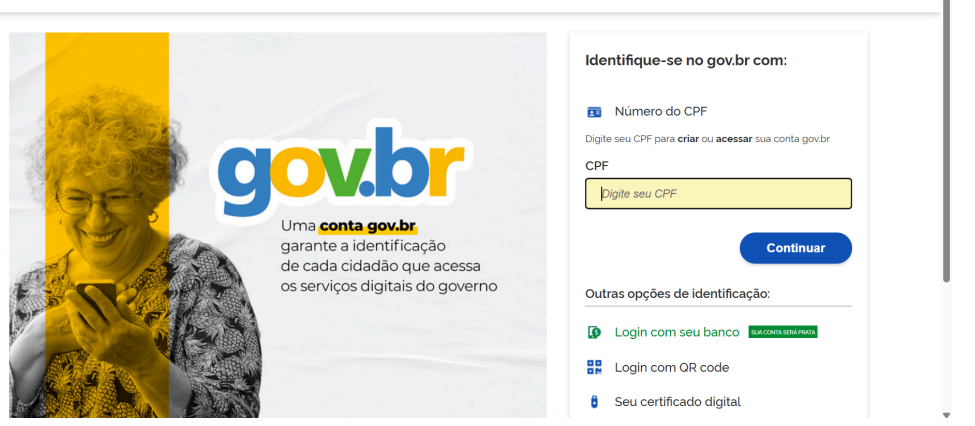

**3.** Após o login com a conta gov.br, o formulário de matrícula será exibido para preenchimento.

| י =     |                                   | É necessário atualizar o seu ca           | dastro. Realize o ajuste da sua matrícula <u>Cl</u> | LICANDO AQUI |
|---------|-----------------------------------|-------------------------------------------|-----------------------------------------------------|--------------|
| ,<br>ne |                                   |                                           |                                                     |              |
|         | Dúvidas sobre a Formação inicial  | de Carreiras - CPNU ?                     |                                                     |              |
|         | Entre em contato com nossa equipe | e através do formulário disponível na pág | ina de <b>Perguntas Frequentes</b>                  |              |
|         |                                   |                                           |                                                     |              |
|         | Situação da Inscrição: Aguardando | ajuste de documentação                    |                                                     |              |
|         | Situação da Matrícula: Não Matric | ulado                                     |                                                     |              |
|         | Situação da Madricaia.            |                                           |                                                     |              |
|         | Dados Pessoais                    |                                           |                                                     |              |
|         | CPF                               |                                           | Email                                               |              |
|         | Nome                              |                                           | Nome Social                                         |              |
|         | Sexo                              |                                           | Etnia                                               |              |
|         | Data de Nascimento                |                                           | Estado Civil                                        |              |
|         | Nacionalidade                     | Brasileira                                | País de Origem                                      | -            |
|         | RG                                |                                           |                                                     |              |
|         |                                   |                                           |                                                     |              |

**4.** Para começar o preenchimento, acesse o **"CLICANDO AQUI",** localizado na faixa vermelha.

|                       | É necessário atualizar o seu cadastro. Realize o ajuste da sua matrícula <u>CLICANDO AQUI</u> |                                                               |                                      |  |  |  |  |
|-----------------------|-----------------------------------------------------------------------------------------------|---------------------------------------------------------------|--------------------------------------|--|--|--|--|
| evar =                |                                                                                               |                                                               | L                                    |  |  |  |  |
|                       | Dúvidas sobre a Formação Inicial d                                                            | e Carreiras - CPNU ?                                          |                                      |  |  |  |  |
|                       | Entre em contato com nossa equipe                                                             | através do formulário disponível na págin                     | a de Perguntas Frequentes            |  |  |  |  |
| Q Buscar Item de Menu |                                                                                               |                                                               |                                      |  |  |  |  |
|                       | Situação da Inscrição: Aguardando                                                             | ajuste de documentação                                        |                                      |  |  |  |  |
|                       | Situação da Matrícula: Não Matricu                                                            | lado                                                          |                                      |  |  |  |  |
| 🕞 SAIR                | Turner 20254 4 MDADS 4 MDADS                                                                  | MOA and Delitions Controls (Constantin Const                  | Nucleur de Administração Dóblico)    |  |  |  |  |
|                       | TUTINA. 20251.1.MBAP5.1 - MBAP5                                                               | <ul> <li>MBA em Políticas Sociais (Fundação Escol-</li> </ul> | a Nacional de Administração Pública) |  |  |  |  |
|                       | Ficha Cadastral                                                                               |                                                               |                                      |  |  |  |  |
|                       | Dados Pessoais                                                                                |                                                               |                                      |  |  |  |  |
|                       | CPF                                                                                           |                                                               | Email                                |  |  |  |  |
|                       | Nome                                                                                          |                                                               | Nome Social                          |  |  |  |  |
|                       | Sexo                                                                                          |                                                               | Etnia                                |  |  |  |  |
|                       | Data de Nascimento                                                                            | -                                                             | Estado Civil                         |  |  |  |  |
|                       | Nacionalidade                                                                                 | Brasileira                                                    | País de Origem                       |  |  |  |  |
|                       | RG                                                                                            |                                                               |                                      |  |  |  |  |

5. Em seguida, os campos para preenchimento dos dados serão exibidos na tela.

| govin                                                                                                    |          |   | COMUNICA BR | ACESSO A INFORMAÇÃO | PARTICIPE LEGISL | CREACE DO GOVERNO |   |
|----------------------------------------------------------------------------------------------------|----------|---|-------------|---------------------|------------------|-------------------|---|
| Passo 1 de 1                                                                                                    |          |   |             |                     |                  |                   |   |
| Dados Pessoais                                                                                                    |          |   |             |                     |                  |                   |   |
| CPF: *                                                                                                    |          |   |             |                     |                  |                   |   |
| Nome: *                                                                                                    |          |   |             |                     |                  |                   |   |
| Nome Social ? (Nome<br>social se refere à<br>designação pela qual a<br>pessoa transgênero,<br>travesti ou não-binária se<br>identifica e é socialmente<br>reconhecida): |          |   |             |                     |                  |                   | * |
| Gênero: *                                                                                                    |          | ~ |             |                     |                  |                   |   |
| Etnia: *                                                                                                    | <b>v</b> |   |             |                     |                  |                   |   |
| Email Pessoal: *                                                                                                    |          |   |             |                     |                  |                   |   |
| Data de Nascimento: *                                                                                                    |          |   |             |                     |                  |                   |   |
| Estado civil:                                                                                                    |          |   |             |                     |                  |                   |   |

**6.** Nos campos que apresentem Cidade, orienta-se pela digitação correta do nome da cidade, com acento, se necessário, e em seguida apresentação de hífen (-) e Estado.

| Outras Informações |                      |  |
|--------------------|----------------------|--|
| Naturalidade:      | Brasilia             |  |
|                    | Brasília de Minas-MG |  |
| Etnia: *           | Brasilia-DF          |  |

**7. Atenção!** O campo referente a "Lactante" é exclusivo para matrículas do CPNU (Concurso Público Nacional Unificado). Solicitamos que desconsidere este campo.

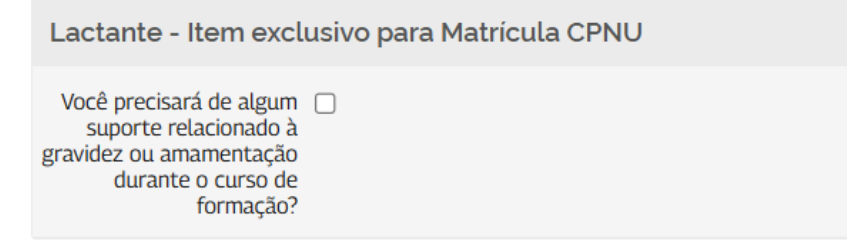

**8.** Insira uma foto de perfil. Apenas arquivos de **imagem** são permitidos (formatos aceitos: *JPEG* ou *PNG*).

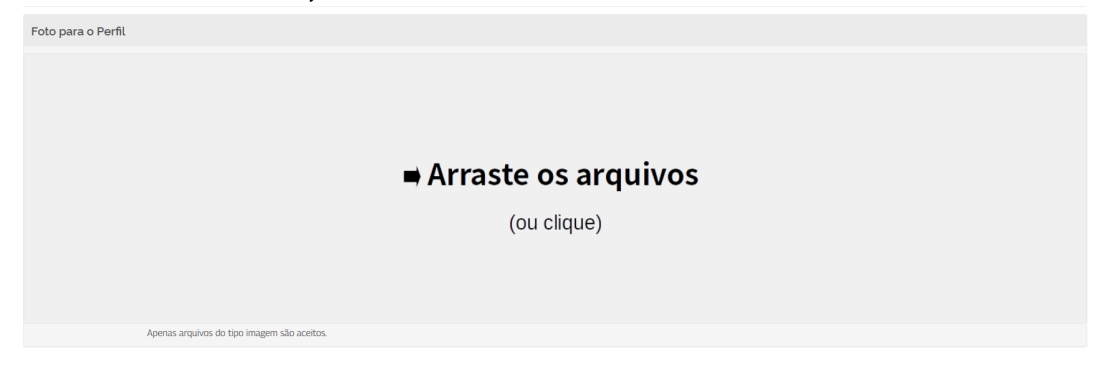

**9.** Anexe os documentos obrigatórios para a matrícula. Serão aceitos apenas arquivos nos formatos *PDF* ou *imagem (JPEG)*.

São documentos necessários para a efetivação da matrícula:

I- Documento oficial com foto colorida (RG ou CNH);

II- Foto recente colorida;

III- Comprovante de Residência;

IV- Certificado ou diploma de Graduação reconhecido pelo MEC;

V- Termo de autorização da chefia (assinado pela chefia da(o) candidata(o)) para participação em curso de Pós-Graduação Lato sensu conforme modelo disponibilizado no Anexo III do edital de convocação;

VI- Termo de compromisso assinado pela(o) candidata(o) conforme modelo disponibilizado no Anexo IV do edital de convocação.

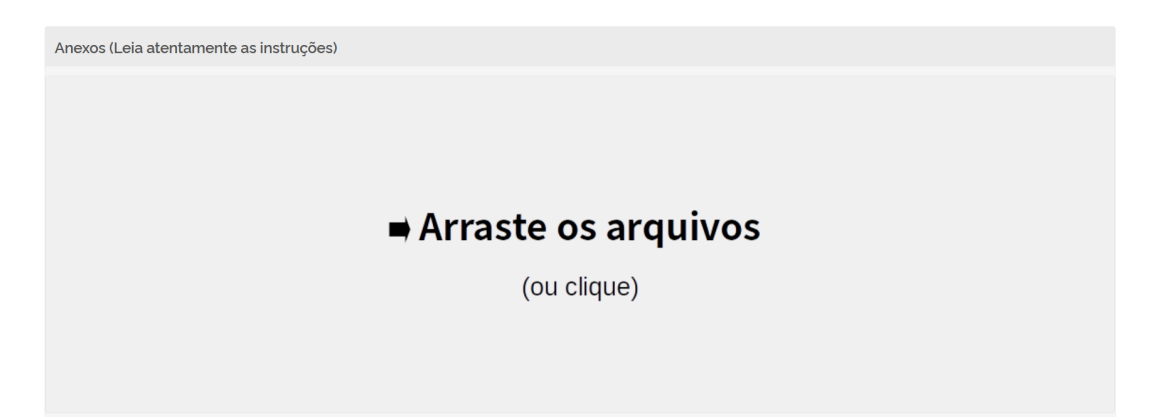

**10.** Em seguida, em **Diários**, selecione as disciplinas e laboratório.

- Selecione as 3 disciplinas da mesma trilha do laboratório escolhido: Estas disciplinas são obrigatórias e complementam a sua formação.
- Escolha o laboratório de caso da trilha de aprendizagem (prática profissional). Selecione APENAS UM laboratório correspondente à trilha que deseja seguir.
- Matricule-se em disciplinas optativas, se desejar: Caso tenha interesse, você pode se inscrever em disciplinas das demais trilhas de aprendizagem. Essa etapa é opcional e permite que você personalize ainda mais sua experiência no curso.

#### Atenção:

- Cada disciplina tem uma carga horária específica, contabilizada automaticamente. Para avançar, a soma total das cargas horárias selecionadas deve atingir, no mínimo, o valor exigido. Na dúvida, consulte o Projeto Pedagógico do curso.
- Nos itens do tipo Prática Profissional (Laboratório de caso), selecione apenas 1 (um) que corresponde exatamente a carga horária mínima exigida.
- Caso algum item obrigatório não seja selecionado, o sistema informará antes de prosseguir.

| Tipo de Componentes                 |                                                                                                    |                                  | Horas minimas                   |         |          | Horas selecionadas |          |                  |             |
|-------------------------------------|----------------------------------------------------------------------------------------------------|----------------------------------|---------------------------------|---------|----------|--------------------|----------|------------------|-------------|
| Componentes de Prática Profissional |                                                                                                    | Míni                             | Mínimo 15 Horas                 |         |          | 0 horas            |          |                  |             |
| Co                                  | mponentes Regulares Optativos                                                                          | Míni                             | Mínimo 45 Horas                 |         |          | 0 horas            |          |                  |             |
| Componentes de Seminários           |                                                                                                    | Mínii                            | Mínimo O Horas                  |         |          | 0 horas            |          |                  |             |
| Componente                          |                                                                                                    | Per                              | íodo de Aula:                   | Тіро    |          |                    | Optativo | CH<br>Componente | Professores |
|                                     | Trilha 1 - Pobreza e desigualdade                                                                      | 05/05/2025 -<br>05/05/2026       |                                 | Re      | Regular  |                    | Sim      | Relógio: 15      |             |
|                                     | Trilha 1 - Evolução demográfica da população brasileira e suas implicações<br>para políticas sociais   | 05/05/2025 -<br>05/05/2026       |                                 | Re      | Regular  |                    | Sim      | Relógio: 15      | -           |
|                                     | Trilha 1 - Proteção social adaptativa: desafios das mudanças climáticas e<br>desastres socioambientais | 05/05/2025 -<br>05/05/2026       |                                 | Re      | Regular  |                    | Sim      | Relógio: 15      | -           |
|                                     | Trilha 2 - Política Nacional de Cuidados no Brasil: emergência, princípios,<br>formulação e governança |                                  | /05/2025 -<br>/05/2026          | Regular |          |                    | Sim      | Relógio: 15      | -           |
|                                     | Tipo de Componentes                                                                                    | Horas Mínimas Horas selecionadas |                                 |         |          |                    |          |                  |             |
| Componentes de Prática Profissional |                                                                                                    | Mínimo                           | Mínimo 15 Horas                 |         | 15 horas |                    |          |                  |             |
| Componentes Regulares Optativos     |                                                                                                    | Mínimo                           | Mínimo 45 Horas                 |         | 45 horas |                    |          |                  |             |
| Componentes de Seminários           |                                                                                                    | Mínimo                           | 0 Horas                         |         |          | 0 hor              | as       |                  |             |
|                                     | Componente                                                                                             |                                  | Período de Aula:                |         | Тіро     |                    | Optativo | CH Componente    | Professores |
|                                     | Trilha 1 - Pobreza e desigualdade                                                                      |                                  | 05/05/2025 - 05/05/2020         | 6       | Regular  |                    | Sim      | Relógio: 15      | -           |
|                                     | Trilha 1 - Evolução demográfica da população brasileira e suas implicações para políticas sociais      |                                  | 05/05/2025 - 05/05/2026 Regular |         | Regular  |                    | Sim      | Relógio: 15      |             |
|                                     | Trilha 1 - Proteção social adaptativa: desafios das mudanças climáticas e desastres socioambientais    |                                  | 05/05/2025 - 05/05/2026         |         | Regular  |                    | Sim      | Relógio: 15      |             |

#### Observação:

- O tipo "Componentes de Seminários" será exibido em verde, pois não exige a seleção de itens.
- Após a escolha do número mínimo de disciplinas e laboratórios exigidos, o item será validado e destacado em verde.

**10.1** Selecione as 3 disciplinas da mesma trilha do laboratório escolhido. Estas disciplinas são obrigatórias e complementam a sua formação.

## As disciplinas estão identificadas com o nome de Trilha (Trilha 1, Trilha 2 e Trilha 3).

| Trilha 1 - Pobreza e desigualdade                                                                   |
|----------------------------------------------------------------------------------------------------|
| Trilha 1 - Evolução demográfica da população brasileira e suas implicações para políticas sociais   |
| Trilha 1 - Proteção social adaptativa: desafios das mudanças climáticas e desastres socioambientais |
| Trilha 2 - Política Nacional de Cuidados no Brasil: emergência, princípios, formulação e governança |
| Trilha 2 - Política Nacional de Segurança Alimentar e Nutricional                                   |
| Trilha 2 - Política de Assistência Social e sujeitos de direitos                                    |
| Trilha 3 - Experiências inovadoras de gestão na proteção socioassistencial                          |
| Trilha 3 - Gestão social do território: vigilância socioassistencial e trabalhadores                |
| Trilha 3 - Gestão orçamentária no território                                                        |

10.2 Escolha o laboratório de caso da trilha de aprendizagem (prática profissional).
Selecione <u>apenas um</u> laboratório correspondente à trilha que deseja seguir.
Os laboratórios de caso estão identificados com o nome de Trilha (Laboratório de caso - Trilha 1, Laboratório de caso - Trilha 2 e Laboratório de caso - Trilha 3).

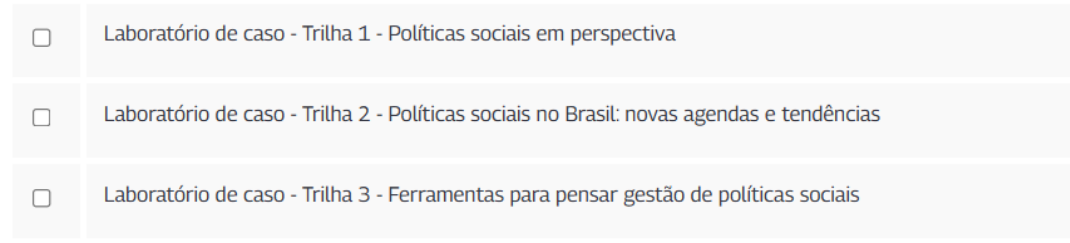

#### 10.3 Matricule-se em disciplinas optativas, se desejar

Caso tenha interesse, você pode se inscrever em disciplinas das demais trilhas de aprendizagem. Essa etapa é opcional e permite que você personalize ainda mais sua experiência no curso.

**11.** Marque as caixas de seleção correspondentes aos Termos.

| Termos                                                         |                                                                                                    |
|----------------------------------------------------------------|----------------------------------------------------------------------------------------------------|
| Termo de Autorização<br>de Uso de Imagem e<br>Voz: *           | Autorizo, para todos os fins em direito admitidos, a utilização da minha imagem e voz constante em fotos, gravações e filmagens decorrentes da minha participação no evento acima especificado sob a responsabilidade da Escola Nacional de Administração Pública, sendo que a referência as nome do participante, que constatu um direito monul, deverá ser respetadas adempre que as referindas obras forem veculadas ou utilizadas. As imagens e a vor podenão ser indicados e da responsabilidade da Escola Públicas, em deventos parcia e fina daventa que a preferinda a mone de portar da Escola Pública, devento que a referência do parte referência do parte referência do parte referência do parte referência do parte referência do parte referência do a preferencia de a presentação audorizada do emenos menutadas de autorizações deponibilizadas em deventos abertans de disentenciado da informação de to conhecimento. A faito reação para a deponibilização de imagem ou voz relativa ao evento neste termo especificado é gratura e por prazo indeterminado. Por este a servencia de eminito vortanda a tuba de deritorea comesa inmán imagem e voz. |
| Termo de Ciência sobre<br>o Tratamento de Dados<br>Pessoais: * | Este documento visa registrar a manifestação livre, informada e inequívoca pela qual o titular concorda com o tratamento de seus dudos pessoais para finalidade determinada, em conformidade com a Lei nº 13.709 - Lei Geral de<br>Proteção de Dados Pessoais (LGPQ). A Enap coleta dudos que consideramos indispensáveis para o finincionamento de nossos diversos serviços, tais como nome, CPF, endereço, email, Telefonies para contato, nacionalidade, que estabelece<br>que o tratamento deve servi intrada o animitom encessifo a qua as initícados, e forma propriora de nel do execsiva.                                                                                                    |
| Declaração: *                                                  | Z<br>Declaro que todas as informações prestadas neste formulário são verdadeiras e de minha exclusiva responsabilidade, assumindo total responsabilidade pelos dados informados.                                                                                                    |
| Termo de Aceite<br>Regulamento: *                              | Declaro que li e concordo com o Regulamento do curso disponível no site da Enap                                                                                                    |

**12. Atenção!** O campo referente a "Somente candidatos/as ATI e AIE" é exclusivo para matrículas do CPNU (Concurso Público Nacional Unificado). Solicitamos que desconsidere este campo.

| Somente candidatos/as ATI e AIE - Item exclusivo para Matrícula CPNU                                                         |
|----------------------------------------------------------------------------------------------------|
| Possui interesse no Alojamento na Academia<br>Nacional de Polícia (ANP)<br>para fins de planejamento<br>de disponibilidade ? |

13. Concluído o preenchimento dos campos, deve-se clicar em "Finalizar Inscrição".

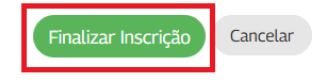

**14.** Um e-mail automático será enviado para confirmar o recebimento dos documentos e das informações fornecidas.

**15.** Em caso de pendência, haverá a comunicação via e-mail, devendo acessar novamente o formulário por meio do link <u>https://suap.enap.gov.br/edu/selecao</u> e realizar o ajuste necessário.

A confirmação da matrícula também ocorrerá via e-mail.

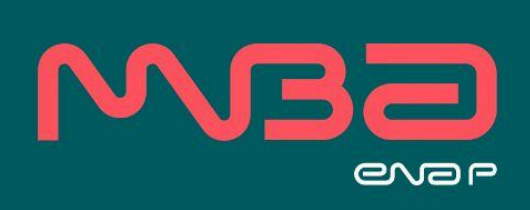